# RC-4 系列温湿度记录仪 用户手册

#### 一、通过序列号识别生产日期

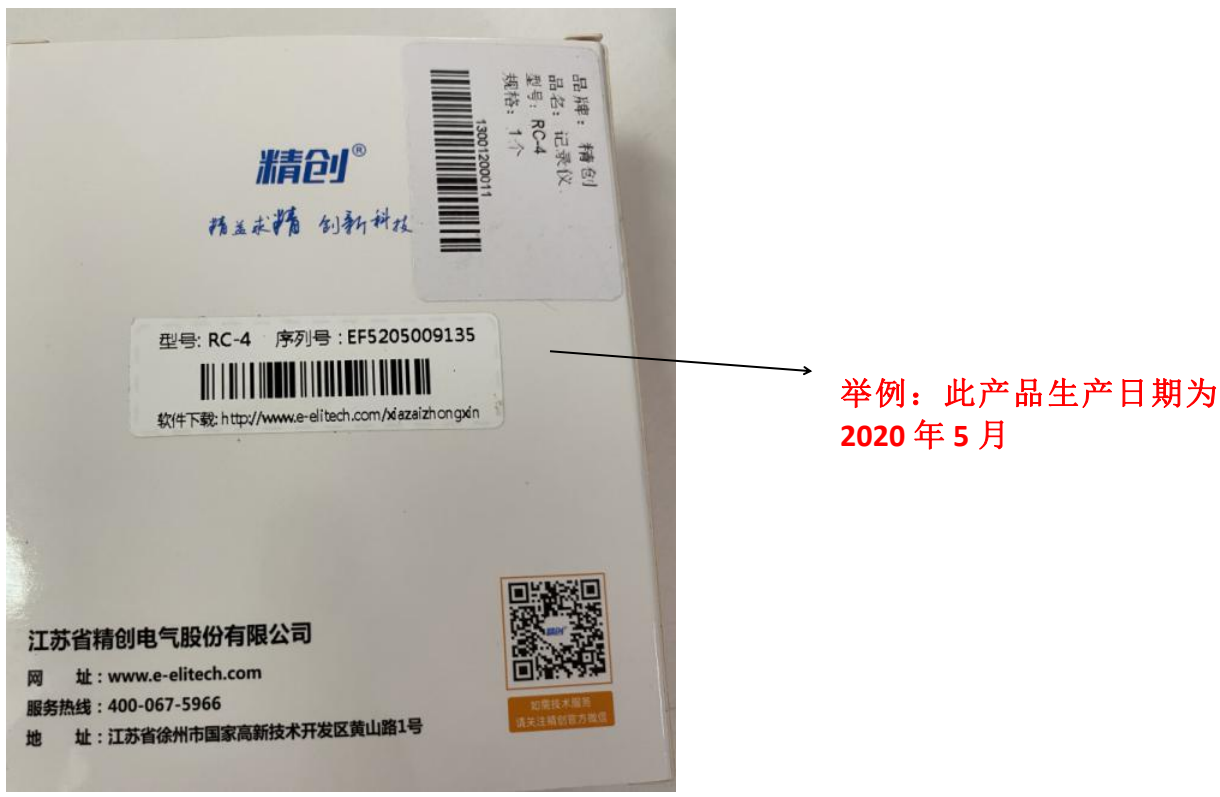

生产日期说明:

| 序列号位数 | 1                | 2   | 3 | 4 | 5 | 6 | 7    | 8 | 9 | 10  | 11 | 12 |
|-------|------------------|-----|---|---|---|---|------|---|---|-----|----|----|
| 含义    | $\tilde{f}^{kx}$ | 品代  | 码 | 4 | 年 | 月 | 业务代码 |   |   | 流水号 |    |    |
| 举例    |                  | EF5 |   | 1 | 9 | 3 | D    | 0 | 1 | 6   | 8  | 5  |

### (第6位代表月:其中A为10月;B为11月;C为12月) 二、产品标配

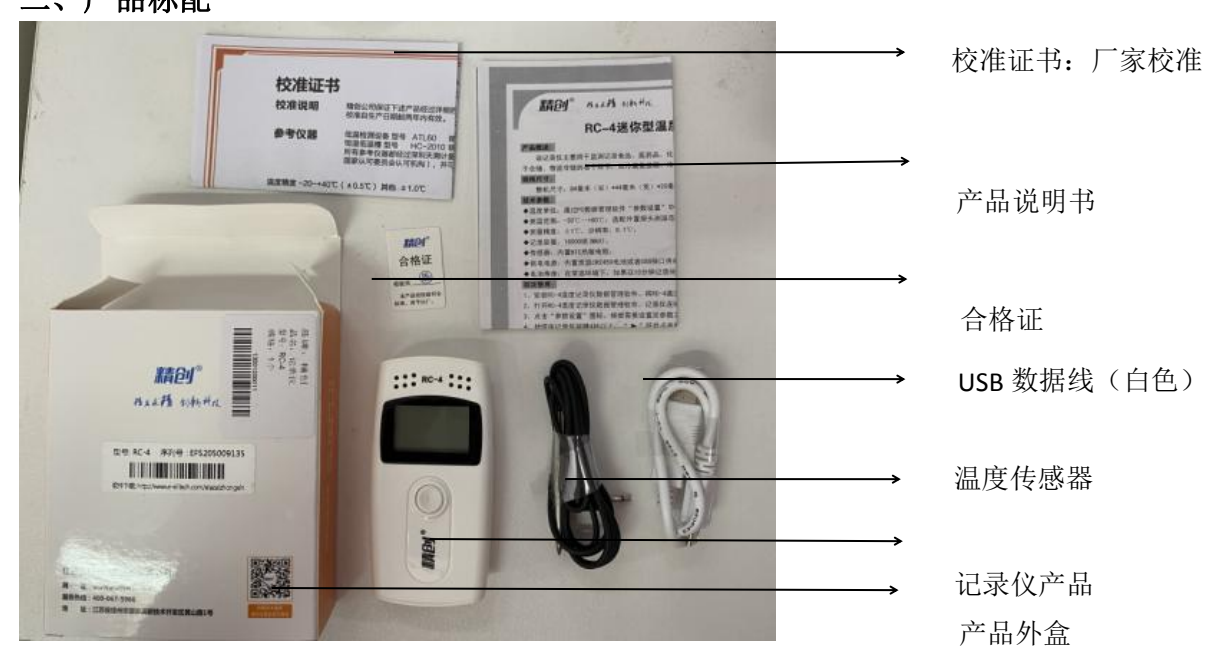

### 三、抽掉电池绝缘片

**新收到的产品屏幕是不显示的,需要抽掉电池后面的绝缘片产品才可以通电哦~**步骤 1、拿出一枚一元硬币,沿着逆时针方向旋转打开电池后壳盖

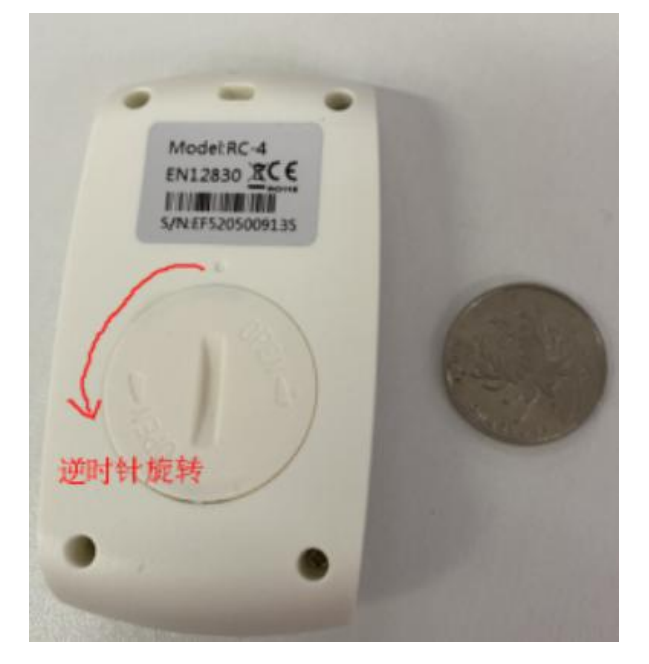

步骤 2、抽掉白色绝缘片,将电池后壳用硬币顺时针旋转安装好,同步骤 1,此时屏幕显示温度

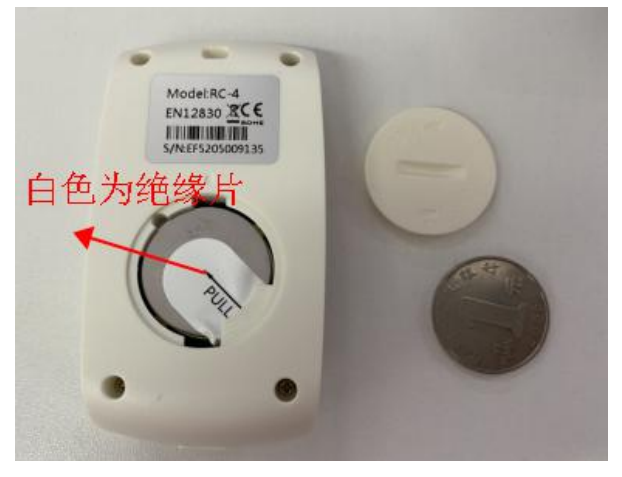

四、打开软件,设置参数

步骤 1、用 USB 数据线连接设备和电脑,打开软件 通 ,等待几秒钟会自动识别记录仪,此时设备屏幕显示一个 <sup>©</sup>标

#### 步骤 2、设置参数

| ElitechL               | og V5.0.0     | -              | 1.000   | Real Property         | 12.16                  | and the second | and in case of |                      | 1.0       |                   | 10.00  | State and the set | Contraction of the last |   | and Difficult |   |
|------------------------|---------------|----------------|---------|-----------------------|------------------------|----------------|----------------|----------------------|-----------|-------------------|--------|-------------------|-------------------------|---|---------------|---|
| ▲<br>下载                | 概要            | <b>米</b><br>對教 | 田表 田表 日 | <mark>入</mark> 云 + 数据 | <b>②</b><br>导入         | 邮件             | ( <u>)</u> 系統  | で<br>で<br>花田<br>校准服务 | (i)<br>¥Ŧ | <b>?</b><br>帮助    | 心逸出    | ○ 云服务介绍           |                         |   |               |   |
| 设备时间<br>2020-04-0      | 1 10:11:27    |                |         | 序<br>EI               | 冽号<br>F52050091        | 35             |                |                      |           | 行程描述<br>RC-4 Data | Logger |                   |                         |   |               |   |
| 记录间隔<br>0 • H          | 15 <b>v</b> M | 0 <b>•</b> s   |         | 10<br>10              | 录周期<br>36D 15H 45      | 5M 0S          |                |                      |           | 地址<br>1           |        |                   | 超限后,记录间隔缩短              | × | 传感器类型         | ¥ |
| 按键停止<br>禁止             |               |                | •       | 启<br>0.               | 运力 <u>延</u> 田寸(H)<br>0 |                |                | •                    | 3<br>[    | 校正(温度)<br>D.O     |        | <u>*</u>          | 显示时间                    | * |               |   |
| <u>温度单位</u><br>*C      |               |                | •       | (7                    | 储方式                    |                |                | Ŧ                    | [         | 校正(建度)<br>0.0     |        | (A)<br>(V)        |                         |   |               |   |
| 声音设置<br>声音报警<br>禁止     |               |                | •       | 指<br>[5]              | 警间隔<br>M               |                |                | *                    | ï         | 按键提示音<br>禁止       |        | •                 |                         |   |               |   |
| 报整题值<br>上限(温度)<br>60.0 |               |                |         | 下<br>-3               | 限(温度)<br>10.0          |                |                |                      |           |                   |        |                   | 上限(星度)                  |   | 下限(湿度)        |   |
|                        |               |                |         |                       |                        |                |                |                      |           |                   |        |                   |                         |   |               |   |
|                        |               |                |         |                       |                        |                |                |                      |           |                   |        |                   |                         |   |               |   |
|                        |               |                |         |                       |                        |                |                |                      |           |                   |        |                   |                         |   |               |   |
|                        |               |                |         |                       |                        |                |                |                      |           |                   |        |                   |                         |   |               |   |
|                        | (0+++1)       |                |         | P.0.4847              |                        |                |                |                      |           |                   |        |                   |                         |   |               |   |
|                        | 1171节部创       |                |         | 寻江煤物                  | ¢                      |                | 守八1            | ¢ 1)X                |           |                   |        |                   |                         |   |               |   |
| PC-4                   |               |                |         |                       |                        |                |                |                      |           |                   |        |                   |                         |   |               |   |

#### 记录间隔:

多长时间记录一次数据(出厂默认 15 分钟记录一次, 0 秒~24 小时可自行设置) **温度上下限:** 

设置温度上限报警值和下限报警值(根据需要自行设置)

声音报警:

超过设置的温度范围蜂鸣器会发出报警声音(可选择禁止、3声、10声、根据需要自行设置)

#### 时间同步:

所有参数设置好后,点击"保存参数",设备自动同步电脑时间,无需手动更改。

#### 五、保存参数

| 设置 | 置完参数后, | 点击软件左下知 | 角 "你参数" | 截止到这- | 一步所有参数的设置已经完 |
|----|--------|---------|---------|-------|--------------|
| 成, | 并且已经保有 | 序您的设置。  |         |       |              |

#### 六、开启记录

参数设置好后,拔掉数据线,把设备拿到待测环境,长按设备按键 5秒, 直到设备屏幕出现"▶"符号则设备已经启动记录

#### 七、导出数据

步骤 1、通过 USB 数据线连接设备和软件,打开软件 Litechlog, ,等待几秒钟会自动读取数据

| <b>上</b><br>下载 |                     | <br>云 + 数据 | 日本   | A ()<br>+ 系统 | 校准服务 | (i)<br>关于 | <b>?</b><br>帮助 | ● 云服务介绍 |
|----------------|---------------------|------------|------|--------------|------|-----------|----------------|---------|
| 曲线图 数          | 如据表 统计信息            |            |      |              |      |           |                |         |
|                | RC-4 (EF5205009135) |            |      |              |      |           |                |         |
| 序号             | 时间                  | (°C)       | ]    |              |      |           |                |         |
| 1              | 2020-04-01 10:38:22 | 28.3       |      |              |      |           |                |         |
| 2              | 2020-04-01 10:53:22 | 27.3       |      |              |      |           |                |         |
| 3              | 2020-04-01 11:08:22 | 27.0       |      |              |      |           |                |         |
|                |                     |            |      | 7            |      |           |                |         |
| €              | 导出数据                | 选          | 取消筛选 |              |      |           |                |         |

步骤 2、打开"图表"--"数据表"--"导出数据",选择导出格式(以 PDF 为例), 提示"导出成功"

| € 导出 |               | X   |  |
|------|---------------|-----|--|
| PDF  | XLS ELT<br>取消 | TXT |  |

## (注意:记录仪在参数设置后,之前记录的

# 数据会被清空,请在设置参数之前读取并保 存记录仪的数据)

八、数据清零重启:

步骤 1、通过 USB 数据线连接设备和软件,打开软件 Elfection, 等待几秒钟会自动读取数据

步骤 2、在软件里找到"参数",点击左下角"保存参数"后设备会自动清空原 有数据(注意:清空后数据无法找回,请先保存数据再清空哦~)

步骤 3、此时拔掉数据线,长按设备按键 5秒,直到设备屏幕出现"▶"符号则设备 已经重新开启记录。